## 学生缓考申请操作说明

1.登录入口:<u>http://ehall.acac.cn/new/index.html</u>进入主页,点击登录按钮进入

登录页面。

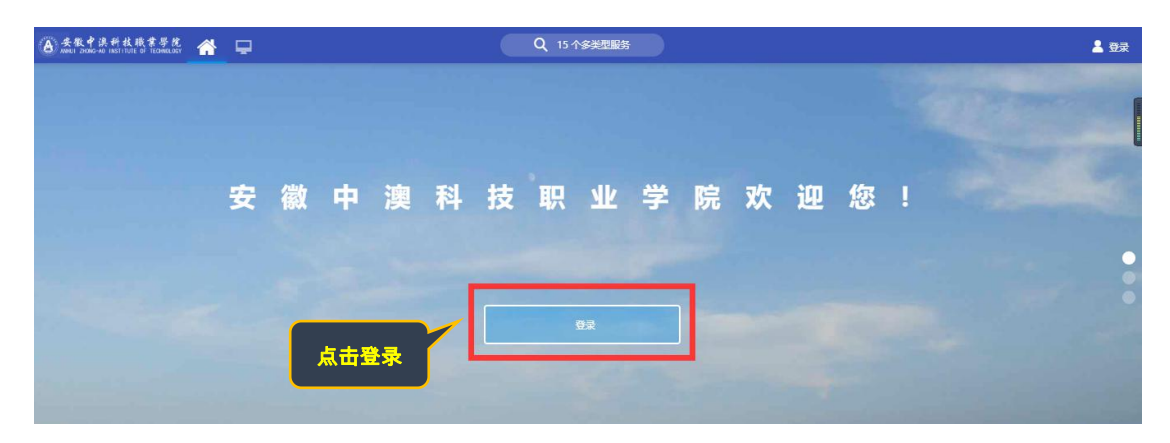

2.输入初始用户名为学生学号,密码为学生本人身份证号码后6位(如最后一

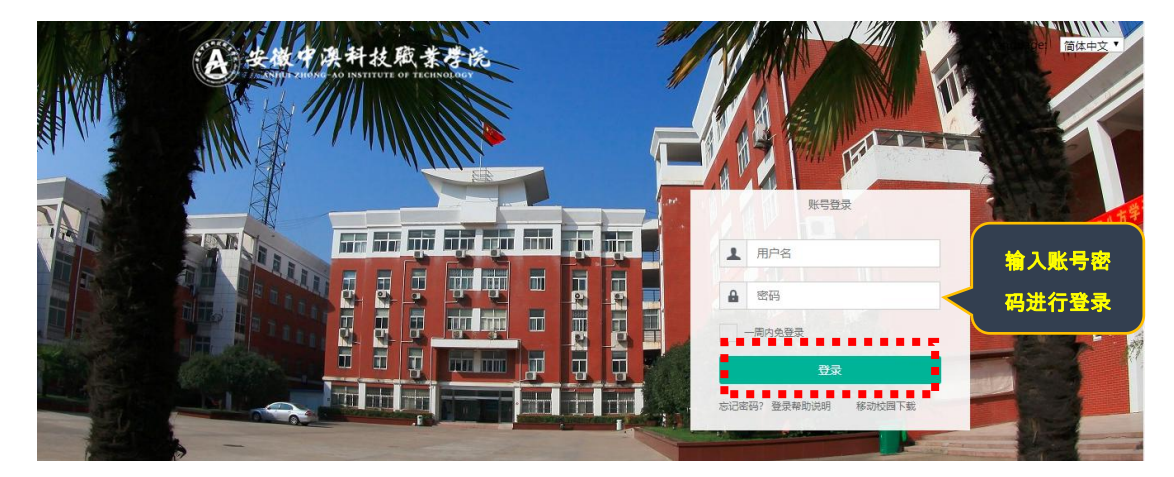

3.确认系统**登录成功**,且确认右上角姓名无误即可,若登录不成功反馈到教务

处。

|           |          |               |                 |               |          |                 |       |       |        |          |          | <mark>角认个人姓名</mark> I | E确  |
|-----------|----------|---------------|-----------------|---------------|----------|-----------------|-------|-------|--------|----------|----------|-----------------------|-----|
|           |          |               |                 |               |          |                 |       |       |        |          |          |                       | ••• |
| (A) 安徽中洪科 | 故戚集      | 琴花 🕋 🛄        | -               |               |          | Q 31-           |       |       |        |          | ( )<br>( | 2 👕 😩 💷               | - 8 |
|           | 9        | 生桌面 十         | •               |               |          |                 |       |       |        |          |          |                       | -i  |
|           | <u>^</u> | 、数据           |                 |               |          |                 | 业务直通车 |       |        |          | -        |                       |     |
|           | ∈        | )+通信息         |                 |               |          |                 |       | 2     | 2      | 1        |          |                       |     |
|           |          |               |                 |               |          |                 | 办公系统  | 教务系统  | 校情数据平台 | 图书系统     | 智慧后勤     |                       |     |
| ●<br>我的收藏 |          |               |                 |               |          |                 |       |       |        | <b>9</b> |          | Ø                     |     |
| 可用应用      |          |               |                 |               |          |                 | 学工系统  | 财务系统  | 网络教学   | 顶岗实习     | 第二课堂     | 周期服务                  |     |
|           | 我的       | 的课表           |                 |               |          |                 | 校园卡   |       |        |          |          | 未读消息                  |     |
| 可用卡片      | 6問       | 星期一           |                 | 星期三           | 星期四      | 星期五             |       |       |        |          |          |                       |     |
|           |          | 客户服务与管理<br>实务 | 市场调查            | 营销礼仪          | 电子向务概论 I | 电子商务概论 I        |       |       |        |          | ¥5       |                       |     |
|           |          | 营销礼仪          | 图形图像软件设<br>计与应用 | 客户服务与管理<br>实务 | 市场调查     | 图形图像软件设<br>计与应用 |       |       |        |          | 卡内余額     |                       |     |
|           |          | 营销策划          | 现代企业管理          | 营销策划          | 瑜伽初级3    |                 |       |       |        |          | 本月消费     |                       |     |
|           | 7        |               |                 | 现代企业管理        |          |                 | 5月    | 6月 7月 | 8月 9月  | 10月      |          |                       |     |

4、依次点击"可用应用→教务→考务管理→缓考申请"

| (A) #1                        | 中供料: | K.账常导花 册 🖵      |   | Q 32 ↑ <i>\$</i> 判 | 型服务  |          |      |      | • | 2 =  |
|-------------------------------|------|-----------------|---|--------------------|------|----------|------|------|---|------|
| ♥ ₿                           | 納收藏  | (三 可用应用) ■ 可用卡片 |   | 学生桌面               | + ¢  |          |      |      |   |      |
| Q 搜索可                         | 用服务  |                 |   | 个人数据               |      |          |      |      |   |      |
| 全部                            | 22   | 🔁 补考办理          |   |                    |      |          |      |      |   | 1    |
| 救务                            | 16   | (1) 缓亏申请        |   |                    |      |          |      |      |   |      |
| ・毕业审核                         |      | 🔒 我的考试安.        |   |                    |      |          |      |      |   |      |
| ・成绩管理                         |      |                 |   |                    |      |          |      |      |   |      |
| ・教师服务                         |      |                 |   |                    |      | 个人促睡     |      |      |   | Ø    |
| ・ 教室管理                        |      |                 | < |                    |      |          |      |      |   | 周期服务 |
| ・考务管理                         |      |                 |   |                    |      |          |      |      |   | -    |
| ・課程管理                         |      |                 |   | 业存满于               | _    |          | _    | _    |   | 未读消息 |
| <ul> <li>培养方案</li> </ul>      | 1    |                 |   | 1155日18年           | -    |          |      | -    |   |      |
| <ul> <li>         ·</li></ul> | 1    |                 |   | OA                 |      | <b>@</b> |      |      |   |      |
| • 字籍管理                        | 2    |                 |   |                    |      |          |      |      |   |      |
| <ul> <li>字生服务</li> </ul>      | 7    |                 |   | 办公系统               | 教务系统 | 校情数据平台   | 图书系统 | 智慧后勤 |   |      |
| 公共服务                          | 6    |                 |   |                    |      |          |      |      |   |      |
|                               |      |                 |   |                    |      | -        |      |      |   |      |
|                               |      |                 |   | 学工系统               | 财务系统 | 网络教学     | 顶岗实习 | 第二课堂 |   |      |

8 H.

5、点击"**缓考申请**"菜单,找到"<mark>申请"</mark>按钮,如下:

| 会後中溴科技職業學院                 | 缓考申请       |           |         |          |           |            |        |      | 学生组  | - 🔝 |
|----------------------------|------------|-----------|---------|----------|-----------|------------|--------|------|------|-----|
| <b>缓考申请</b> 2019-2020学年1学期 | 更改         | 确认是       | 当前学期    |          |           |            |        |      |      |     |
| Q、谚输入课程名/课程号               |            |           | 投索 「這   | [级搜索]    |           |            |        |      |      |     |
| 申请状态: 全部 草稿 待院系审核 領        | 被务处长审核 待教学 | 完长审核 院系审核 | 不通过待較务处 | 长审核不通过 得 | 較学院长审核不通过 | : 审核通过 审核不 | 通过撤回   |      |      |     |
| 申請 删除                      |            |           |         |          |           |            |        |      |      |     |
| 操作                         | 申请状态       | 审核意见      | 课程名     | 课程号      | 课序号       | 开课单位       | 是否因公缓考 | 申请原因 | 缓考原因 | 考注  |
|                            |            |           |         |          |           |            |        |      |      |     |
|                            |            |           |         |          |           |            |        |      |      |     |
|                            |            |           |         |          | 没有数据      |            |        |      |      |     |
|                            |            |           |         |          |           |            |        |      |      |     |
|                            |            |           |         |          |           |            |        |      |      |     |

6、选择需要申请缓考的课程、缓考原因等然后点"<mark>确定</mark>"按钮(<mark>提交完之后需</mark>

## 第 2 页 , 共 3 页

要学生所在院系审核、教务处审核、教学院长审核,审核通过之后缓考申

请才算成功),如下所示:

| Q、请输入课程经入课程经<br>申请状态。全部 單稿 特代系集後 特赦劳处长<br>(多数3项 请空微数)                                                                                   | 新建銀考申请<br>- 学年学期<br>- 最考算公報考<br>- 最考虑因<br>申请原因<br>证明材料 | 2019-2020学年1学期<br>大学体育1,办公自动化国防<br>/ 大学体育1<br>/ カ公自动化<br>/ 国防取信(軍挙、)<br>/ 数型編集<br>/ 小学健康教育<br>- 記型综合成语1<br>- 記型综合成语1<br>- (第上時期件) | ×<br>R ×         | 课程支持多步<br>确认无误点 | 些, 页面上带约<br>"确定"按钮B | ×<br>I*的填完之后<br>IP可<br>取消 | 中请原料 | 運考原因 | <b>영</b> 일 |
|----------------------------------------------------------------------------------------------------|--------------------------------------------------------|----------------------------------------------------------------------------------------------------|------------------|-----------------|---------------------|---------------------------|------|------|------------|
| <ul> <li>(安考申请 2019-2020字年1字源 更改</li> <li>Q、等編入课程名/课程号</li> <li>申請大志: 金田 単稿 侍読系事故 侍教务处长1</li> <li>1条改選 (時空度素)</li> <li>申請 删除</li> </ul> | 幕核 待較学院长审核 別                                           | 推去 [高级<br>[高级]<br>[基章核不通过 待款务处长                                                                                                   | 渡索]<br>(审核不通过 待) | 文学院长审核不通过       | : 审核通过 审核不          | 島过 撤回                     |      |      |            |

## 7、学生缓考申请提交之后,院系还未审核,发现填写信息有误学生可以对提

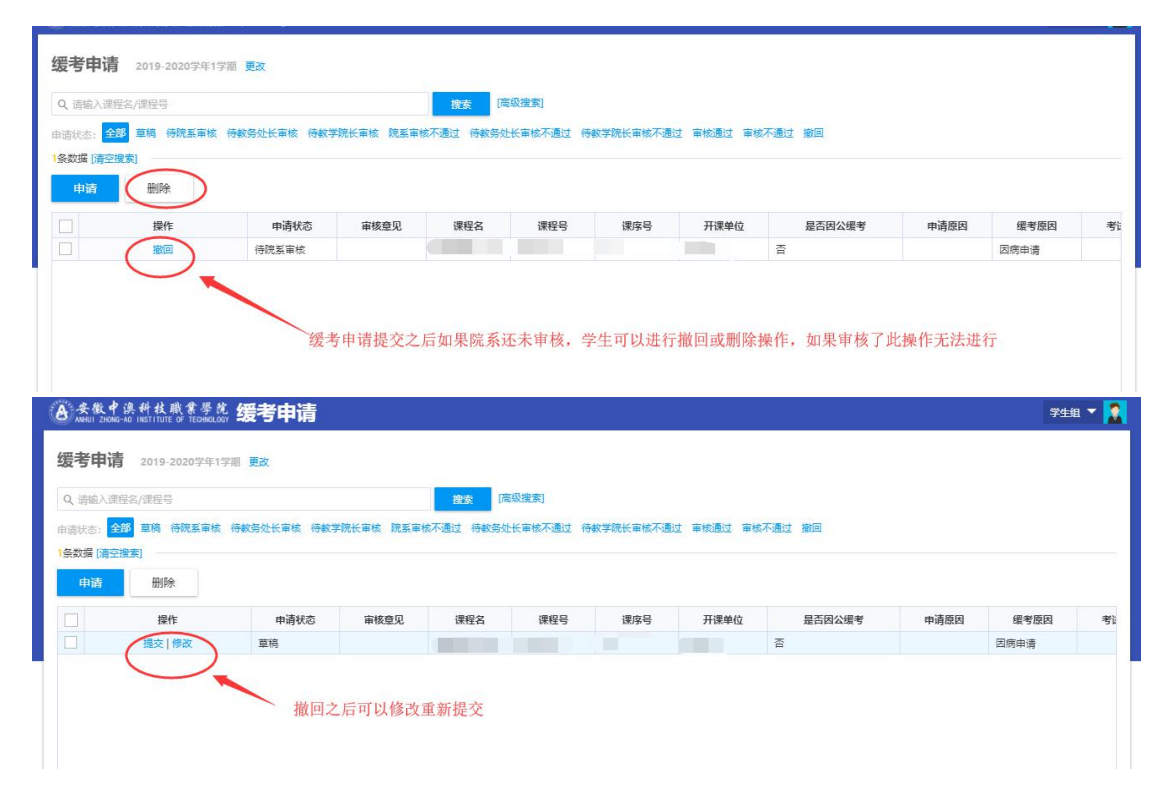

交的申请进行撤回或删除操作,如下所示:

## 第3页,共3页